## Aktivovanie DEMO testov

Pre úspešné aktivovanie testov je potrebné vykonať niekoľko jednoduchých krokov.

## Krok 1: Registrácia do vzdelávacieho systému MY e-ducation

Na úvod je potrebné, aby sa každý záujemca zaregistroval vo vzdelávacom systéme MY e-ducation na portáli <u>www.e-ducation.com</u>

| C http://www.e-ducation.com/my/login/mylogin.php 🔎 👻 💆 | 🗙 💽 E-learningový systém MY e-d                                                                                | 6 🕁 😳           |
|--------------------------------------------------------|----------------------------------------------------------------------------------------------------|-----------------|
| 👍 🖸 MY e-ducation <i>  G</i> Suggested Sites 🔻         |                                                                                                    |                 |
|                                                        | www.e-ducation.com   .sk 🐖 .cz ≽ .hu 🧮 .pl 📒                                                                   |                 |
|                                                        |                                                                                                    |                 |
|                                                        |                                                                                                    |                 |
|                                                        |                                                                                                    |                 |
|                                                        | Hlavná Štatistiky Katalóg Najčastejšie Naše                                                                    |                 |
| C-ducation                                             | stranka uspesnosti kurzov otazky kontakty                                                                      |                 |
|                                                        |                                                                                                    |                 |
|                                                        | Poľovnícké skúšky City & Guilds O systéme                                                                      |                 |
|                                                        |                                                                                                    |                 |
| Prihlasenie do systemu                                 |                                                                                                    |                 |
|                                                        | I JEME                                                                                                    |                 |
| Prezývka:                                              | ORIPRANU                                                                                                    |                 |
| Heslo:                                                 |                                                                                                    |                 |
|                                                        |                                                                                                    |                 |
|                                                        | The second second second second second second second second second second second second second second second s | and have been a |
| jednoduchým vyplnením registra pého formulára.         | Poľovnícke skúšky                                                                                              |                 |
| Zaregistrovať sa!                                      | I OI OVINCKC SKUSKY                                                                                            |                 |
| Zabudnuté heslo - doručení nového hesla                | cez internet?                                                                                                  |                 |
|                                                        | Čoskoro na MY e-ducation                                                                                       |                 |
|                                                        | ► 00:00 4                                                                                                    |                 |
|                                                        |                                                                                                    |                 |
|                                                        |                                                                                                    |                 |
|                                                        |                                                                                                    |                 |
|                                                        |                                                                                                    |                 |
|                                                        |                                                                                                    | -               |

Registrácia do systému je bezplatná. V systéme sa registrujte iba raz. Vo Vašom konte si budete môcť aktivovať DEMO testy. Pri realizácii ostrých testov sa <u>nemusíte</u> nanovo registrovať. Ostré testy vykonáte z Vášho konta takisto ako DEMO testy.

Po úspešnej registrácii Vám prídu e-mailom prihlasovacie údaje.

Prihlasovacie údaje si starostlivo uschovajte, prípadne vytlačte!

# Krok 2: Prihlásenie do systému pomocou svojej prezývky a hesla.

Po úspešnej registrácii sa môžete prihlásiť do systému, v ktorom zatiaľ nemáte nič aktivované. Pre úspešné aktivovanie DEMO testov pokračujeme v Kroku 3.

#### KrOk 3: Aktivácia DEMO testov

Po prihlásení do systému kliknite v hornom menu na ikonku Moje moduly.

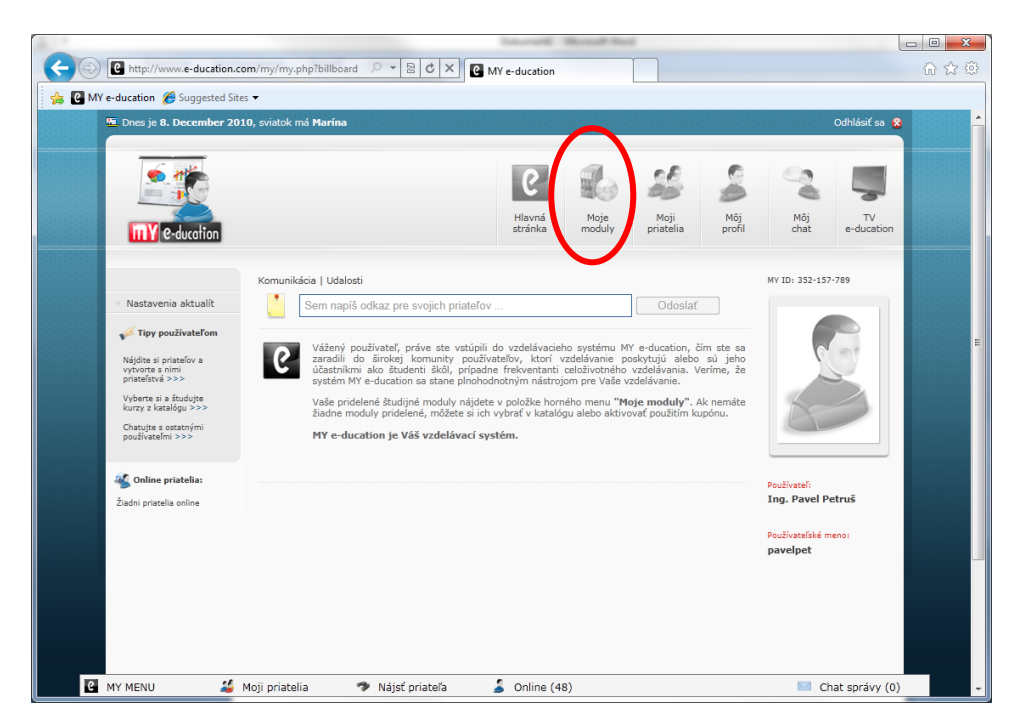

Zobrazí sa prázdna stránka. V ľavom menu kliknite na položku Použiť kupón.

|                                                                                                    | Transmitter -         | Manual Inc.    | 6                 |               |                             |                  | - O <b>X</b> |
|----------------------------------------------------------------------------------------------------|-----------------------|----------------|-------------------|---------------|-----------------------------|------------------|--------------|
| C http://www.e-ducation.com/my/my.php?modules $\[Partial Theorem 2] = \[Partial Theorem 2] = \[Partial Theorem 2] $ | MY e-ducation         |                |                   |               |                             |                  | ☆ ☆ 😳        |
| 🚖 💽 MY e-ducation 🏾 🏉 Suggested Sites 👻                                                                                                    |                       |                |                   |               |                             |                  |              |
| Dnes je 8. December 2010, sviatok má Marína                                                                                                    |                       |                |                   |               |                             | Odhlásiť sa 🙎    | <b>É</b>     |
|                                                                                                    |                       |                |                   |               |                             |                  |              |
|                                                                                                    | 6                     |                | 28                | 2             | 2                           | -                |              |
| e-ducation                                                                                                    | Hlavná<br>stránka     | Moje<br>moduly | Moji<br>priatelia | Môj<br>profil | Môj<br>chat                 | TV<br>e-ducation |              |
|                                                                                                    |                       |                |                   |               |                             |                  |              |
| Zoznam mojich modulov                                                                                                    | Zoznam mojich modulov |                |                   |               |                             |                  |              |
|                                                                                                    |                       |                |                   |               |                             |                  |              |
| Použiť kupón                                                                                                    |                       |                |                   |               | 6                           | -                | E            |
| Tipy používateľom                                                                                                    |                       |                |                   |               |                             |                  |              |
| Nájdite si priateľov a<br>vydvorte s nimi                                                                                                    |                       |                |                   |               | Ke                          | $\geq$           |              |
| priateľstvá >>>                                                                                                    |                       |                |                   |               | 6                           |                  |              |
| kurzy z katalógu >>>                                                                                                    |                       |                |                   |               |                             |                  |              |
| používateľmi >>>                                                                                                    |                       |                |                   |               | Používateľ:                 |                  |              |
| 🥂 Online priatelia:                                                                                                    |                       |                |                   |               | Ing. Pavel P                | etrus            |              |
| Žiadni priatelia online                                                                                                    |                       |                |                   |               | Používateľské n<br>pavelnet | neno:            |              |
|                                                                                                    |                       |                |                   |               | paraper                     |                  |              |
|                                                                                                    |                       |                |                   |               |                             |                  |              |
|                                                                                                    |                       |                |                   |               |                             |                  |              |
|                                                                                                    |                       |                |                   |               |                             |                  |              |
| 🕑 MY MENU 🗳 Moji priatelia 🛷 Nájsť priateľa                                                                                                    | 🏅 Online (4)          | 7)             |                   |               | 🖂 Cl                        | hat správy (0)   | -            |

|        |                                                              |                       | 0.0    |       | All               |                |                   |             |
|--------|--------------------------------------------------------------|-----------------------|--------|-------|-------------------|----------------|-------------------|-------------|
|        | http://www.e-ducation.c                                      | om/my/my.php?coupor   |        | C X C | MY e-ducation     |                |                   |             |
| 👍 🕑 МУ | e-ducation 🔏 Suggested Site                                  | is 🔻                  |        |       |                   |                |                   |             |
|        | 🛅 Dnes je 8. December 20                                     | LO, sviatok má Marína |        |       |                   |                |                   |             |
|        | P-ducation                                                   |                       |        |       | Hlavná<br>stránka | Moje<br>moduly | Moji<br>priatelia | Môj<br>prof |
|        |                                                              | Zadajte číslo         | kupónu |       |                   |                |                   |             |
|        | Moje moduly                                                  | -                     |        | -     | -                 | Použiť k       | upón              |             |
|        | 🔅 Katalóg kurzov                                             |                       |        |       |                   |                |                   |             |
|        | <ul> <li>Použiť kupón</li> </ul>                             |                       |        |       |                   |                |                   |             |
|        | 🎺 Tipy používateľom                                          |                       |        |       |                   |                |                   |             |
|        | Nájdite si priateľov a<br>vytvorte s nimi<br>priateľstvá >>> |                       |        |       |                   |                |                   |             |

Do políčok vložte tento kupón:

## MYE-8F5-9IX-7QS-COU

a kliknite na tlačítko "Použiť kupón". Kupón je možné použiť do **20. januára 2011**. Po tomto dátume už nebude možné aktivovať si testy.

Ak sa kupón podarilo úspešne aktivovať, v časti Moje moduly sa zobrazí pole s modulom Poľovnícke skúšky.

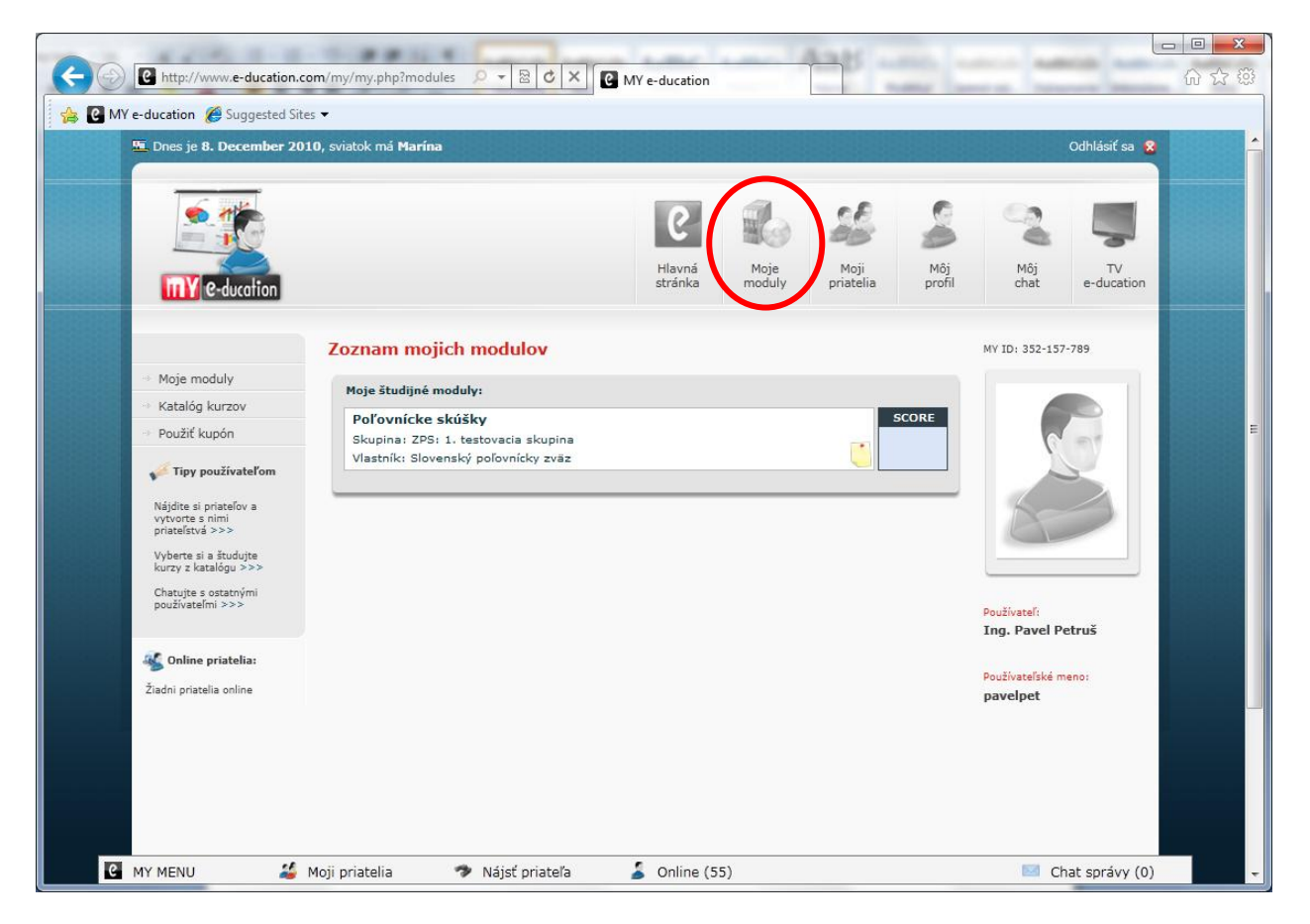

### Krok 4: Otvorenie testovacieho modulu "Poľovnícke skúšky"

Po vstúpení do modulu sa zobrazí úvodná stránka s aktuálnymi informáciami. Je potrebné kliknúť v hornom menu na **Testy, Cvičenia**. V časti **Testy, Cvičenia** sa zobrazí 7 testov, ktoré si aktivujete kliknutím na tlačítko "Spustiť". DEMO testy je možné ľubovoľne opakovať.

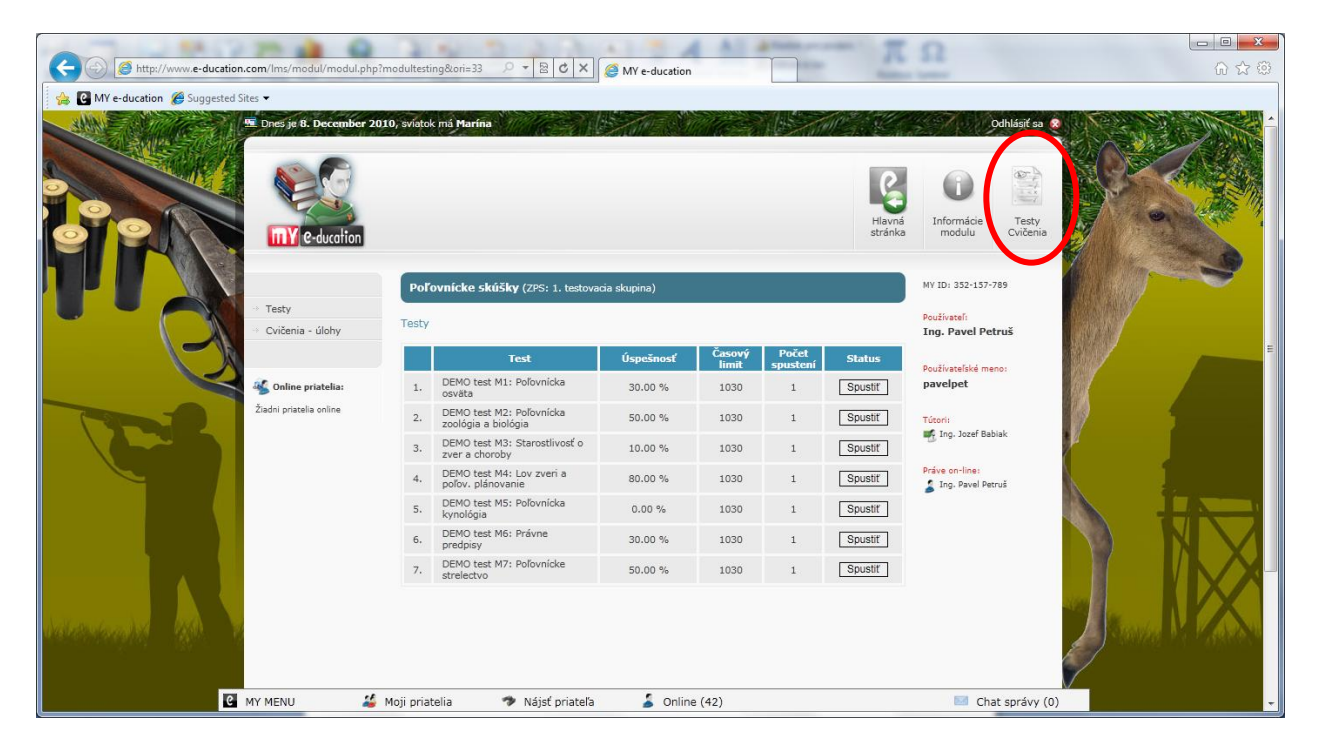

Želáme Vám veľa úspechov pri testovaní.

V prípade technických otázok môžete kontaktovať technickú podporu:

info@e-ducation.sk